# 回写-单元格绑定参数

# 概述

电子表格回写时,用户进行单元格输入时,不是用文本框输入,而需要一个下拉框、日期控件、甚至是一个可模糊查找的对话框。可通过对回写单元 格绑定参数来实现。

# 示例

如下所示电子表格,以【区域】回写字段为例,在进行回写的操作时可以下拉选择区域名称,并将名称回写到数据库中。回写操作界面如下:

| 编号 | 联系人 | 区域                          |   |
|----|-----|-----------------------------|---|
| 1  | 王五  | 华东                          |   |
| 2  | 李四  | 华北                          |   |
| 3  | 张三  | ~                           | 1 |
|    |     | 华 东<br>华 东<br>华 南<br>西<br>北 |   |

已回写到数据库表中的数据,如下图所示:

|   | SupplierID | ContactName | Region |
|---|------------|-------------|--------|
|   | 1          | 王五          | 华东     |
|   | 2          | 李四          | 西北     |
| * | (NULL)     | (NULL)      | (NULL) |

# 实现步骤

### 1.新建【区域】参数

在"资源定制>公共设置>参数定义"节点上,新建【区域】参数,该参数的真实值和显示值均为"区域名称",如下图所示。

|        | ● SQL ○ 对象 ○ 静态列表 ○ 函数                               | Q |
|--------|------------------------------------------------------|---|
| 备选值设置: | select distinct shipregion as shioregion from orders |   |
|        | ● SQL ○ 对象 ○ 静态列表 ○ 函数                               | Q |
| 默认值设置: | select distinct shipregion as shioregion from orders |   |
|        |                                                      |   |

| 备选值_实际值: | shioregion | $\sim$       | 备选值_显示值: | shioregion | $\sim$ |
|----------|------------|--------------|----------|------------|--------|
| 默认值_实际值: | shioregion | $\checkmark$ | 默认值_显示值: | shioregion | $\sim$ |

下拉框参数的说明及创建过程,请参考 下拉框参数。

### 2. 创建数据

创建数据集,如下

| li li a 💉 li di a 🏘 🔍 🔤 🕒 👼  |            |
|------------------------------|------------|
|                              | ~ Ѱ 輸出字段   |
| select                       | 🖸 编号       |
| SupplierID as SupplierID ,   | 🔍 联系人      |
| ContactName as ContactName , | 🖸 区域       |
| Region as Region             | > 🔽 私有参数   |
| from                         | > [?] 输出参数 |
| writetable                   |            |
|                              |            |

数据集定义相关设置项请参考:数据集定义

#### 3. 创建电子表格

在Excel中登录服务,新建电子表格,并绘制静态表样如下:

| Α | В  | C                                           | D                                                                                                    | Ε                                                                                                    |
|---|----|---------------------------------------------|----------------------------------------------------------------------------------------------------|----------------------------------------------------------------------------------------------------|
|   |    |                                             |                                                                                                    |                                                                                                    |
|   |    |                                             |                                                                                                    |                                                                                                    |
|   | 编号 | 联系人                                         | 区域                                                                                                    |                                                                                                    |
|   |    |                                             |                                                                                                    |                                                                                                    |
|   |    |                                             |                                                                                                    |                                                                                                    |
|   | A  | A B (1) (1) (1) (1) (1) (1) (1) (1) (1) (1) | A         B         C           Image: A image of the state of the state of the | A         B         C         D           Image: A image of the strength of the strength of the strenge of the st |

#### 4. 拖拽字段

在右侧数据集面板中找到步骤2中创建的数据集,将字段拖拽到相应的单元格,并设置扩展属性。如下:

|   | Α | В        | С         | D        | E |
|---|---|----------|-----------|----------|---|
| 1 |   |          |           |          |   |
| 2 |   |          |           |          |   |
| 3 |   | 编号       | 联系人       | 区域       |   |
| 4 |   | ↓查询2(编号) | ↓查询2(联系人) | ↓查询2(区域) |   |
| 5 |   |          |           |          |   |
| 6 |   |          |           |          |   |
|   |   |          |           |          |   |

#### 5. 设置填报属性

设置B4、C4、D4单元格的填报属性。

B4单元格的填报属性如下:

|    | Α | В        | С         | D        | Е   | F            | G             | Н        | J    |
|----|---|----------|-----------|----------|-----|--------------|---------------|----------|------|
| 1  |   |          |           |          |     |              |               |          |      |
| 2  |   |          |           |          |     |              |               |          |      |
| 3  |   | 编号       | 联系人       | 区域       |     | 单元格填报属性      | È             |          | ×    |
| 4  |   | ↓查询2(编号) | ↓查询2(联系人) | ↓查询2(区域) |     | 1 允许修改       | □ 不允许为约       | Σ        |      |
| 5  |   |          |           |          | e e | 扁辑器          |               |          |      |
| 6  |   |          |           |          |     | ● 数字 定       | ×             | ○ 单行文本   |      |
| 7  |   |          |           |          |     | _ <b>□</b> ₩ |               | ○次任立士    |      |
| 8  |   |          |           |          |     | 〇日期          |               | 03917X4  |      |
| 9  |   |          |           |          |     | ○参数 绑        | 定参数           | ○ 文件     |      |
| 10 |   |          |           |          |     | ○ Fygel 粉掛   | 殿(正 ( 反列 )    |          |      |
| 11 |   |          |           |          |     | O TWOOL BXD  | HARAT ()1/21) |          |      |
| 12 |   |          |           |          |     | ]可以插入/删除     | 行             |          |      |
| 13 |   |          |           |          |     | -<br>        | 树插入行          |          |      |
| 14 |   |          |           |          |     |              | 72-2          | The sold |      |
| 15 |   |          |           |          |     |              | 朔定            |          |      |
| 16 |   |          |           |          |     |              |               |          | <br> |
|    |   |          |           |          |     |              |               |          |      |

C4单元格的填报属性如下:

|    | Α | В        | С         | D        | Е | F            | G           | Н                | 1 |   |
|----|---|----------|-----------|----------|---|--------------|-------------|------------------|---|---|
| 1  |   |          |           |          |   |              |             |                  |   | _ |
| 2  |   |          |           |          | 0 | 单元格填报属性      | ŧ           |                  |   | × |
| 3  |   | 编号       | 联系人       | 区域       |   | 7.允许修改       | □ 不允许为约     | È                |   |   |
| 4  |   | ↓查询2(编号) | ↓查询2(联系人) | ↓查询2(区域) |   | 编辑器          |             |                  |   |   |
| 5  |   |          |           |          |   | ○ 数字 👳       | £۷          | ◉ 单行文本           |   |   |
| 6  |   |          |           |          |   | _ <b>□</b> # |             | $\bigcirc z = +$ |   |   |
| 7  |   |          |           |          |   | 〇日期          |             | <u></u> ∪ 3917X4 |   |   |
| 8  |   |          |           |          |   | ○参数 绑        | 定参数         | ○ 文件             |   |   |
| 9  |   |          |           |          |   | ○Excel 勬技    | 屠验证 (序列)    |                  |   |   |
| 10 |   |          |           |          |   | 0            |             |                  |   |   |
| 11 |   |          |           |          |   | ]可以插入/删隙     | 新行          |                  |   |   |
| 12 |   |          |           |          |   | 🗌 只允许修改      | <b>坎插入行</b> |                  |   |   |
| 13 |   |          |           |          |   |              | 協会          | <b>P</b> n 244   |   |   |
| 14 |   |          |           |          |   |              | (明正         | 取消               |   |   |
| 15 |   |          |           |          |   |              |             |                  |   |   |

### D4单元格的填报属性为"参数",在弹出的参数面板中选择步骤1中建立的参数

|    | Α | В        | С         | D        | E              | F          | G        | Н      | 1 | J                        | К                                     | L         | Μ  | N  |   |
|----|---|----------|-----------|----------|----------------|------------|----------|--------|---|--------------------------|---------------------------------------|-----------|----|----|---|
| 1  |   |          |           |          |                | 1 单元格埴据屋(  | 4        |        |   | <ul> <li>第定参数</li> </ul> |                                       |           | _  |    |   |
| 2  |   |          |           |          |                |            | ±        |        |   | 2#475444                 |                                       |           |    |    |   |
| 3  |   | 编号       | 联系人       | 区域       | E              | 🖸 允许修改     | 🗌 不允许为   | 空      |   | 达挥奓剑:                    |                                       |           |    |    |   |
| 4  |   | ↓查询2(编号) | ↓查询2(联系人) | ↓查询2(区域) |                | 编辑器        |          |        |   | 🛛 🖃 👩 公共                 | 共设置                                   |           |    |    |   |
| 5  |   |          |           |          | $\overline{\}$ | ○ 数字 👳     | EX _     | ○ 单行文本 |   | ė [2]                    | 参数定义                                  |           |    |    |   |
| 6  |   |          |           |          |                | 日期         |          | ○ 多行文末 |   |                          | 2 system                              |           |    |    |   |
| 7  |   |          |           |          |                |            |          |        |   |                          | 12 地图演示                               |           |    |    |   |
| 8  |   |          |           |          |                | ●参数      切 | 定参数      | 〇文件    | _ |                          | [?] 产品类别                              |           |    |    |   |
| 9  |   |          |           |          |                | ○Excel 数:  | 据验证 (序列) |        |   |                          | 【】 区域<br>【2】 区域 あみ                    |           |    |    |   |
| 10 |   |          |           |          |                |            |          |        |   |                          | [7] 区域_多达                             |           |    |    |   |
| 11 |   |          |           |          | [              | ] 可以插入/删   | 余行       |        |   |                          | [?] 销售区博                              |           |    |    |   |
| 12 |   |          |           |          |                | 🗌 只允许修i    | 收插入行     |        |   |                          |                                       |           |    |    |   |
| 13 |   |          |           |          |                |            | 确定       | 取消     |   |                          |                                       |           |    |    |   |
| 14 |   |          |           |          |                |            | NUML.    |        | _ | 参数ID:                    | PARAM. northwir                       | ud. 区域    |    |    |   |
| 15 |   |          |           |          |                |            |          |        |   | 参数名称:                    | 区域                                    |           |    |    |   |
| 16 |   |          |           |          |                |            |          |        |   | 参数别名:                    | 区域                                    |           |    |    | _ |
| 17 |   |          |           |          |                |            |          |        |   | 兰醛败尔,                    | □□□□□□□□□□□□□□□□□□□□□□□□□□□□□□□□□□□□□ | 는 이 / 오네. |    |    | _ |
| 18 |   |          |           |          |                |            |          |        |   | 大戦頃に・                    |                                       |           |    |    | _ |
| 19 |   |          |           |          |                |            |          |        |   |                          | ☑ 使用显示值                               |           |    |    |   |
| 20 |   |          |           |          |                |            |          |        |   |                          |                                       |           | 确定 | 取消 |   |
| 21 |   |          |           |          |                |            |          |        |   | 1                        |                                       |           |    |    | _ |

#### 6. 设置回写规则

设置回写规则如下:

| ◎ 回写规则设置            |                        |                |                  |               | >           |
|---------------------|------------------------|----------------|------------------|---------------|-------------|
| : + ≞ × ▲ ▼<br>斎规则1 | 名称: 新规则1<br>数据库: north | wind V         | 表: [DEFAULT].[   | 3写表1          | │           |
|                     | 主键<br>『                | 列<br>编号<br>联系人 | 类型<br>单元格<br>单元格 | 值<br>B4<br>C4 | 所有列增加       |
|                     |                        | 区域             | 单元格              | D4            | 刪除          |
|                     |                        |                |                  |               | 清空          |
|                     |                        |                |                  |               | 定位          |
|                     |                        |                |                  |               | 单元格统一<br>调整 |
|                     | ◉ 回写修改内?               | 容 🔘 回写所有内容     |                  |               |             |
|                     |                        |                | ΤÍ               | 旋             | 取消          |

## 7. 发布预览

点击工具栏上的"发布预览"按钮,保存电子表格,预览如下:

| 编号 | 联系人 | 区域 |        |
|----|-----|----|--------|
| 1  | 王五  | 华东 |        |
| 2  | 李四  | 西北 |        |
| 3  | 张三  |    | $\sim$ |
|    |     | 华北 |        |
|    |     | 华东 |        |
|    |     | 东北 |        |
|    |     | 华中 |        |
|    |     | 华南 |        |
|    |     | 西南 |        |
|    |     | 西北 |        |
|    |     |    |        |
|    |     |    |        |